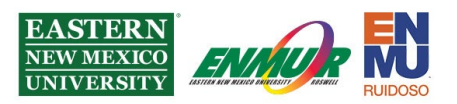

## **DUO Settings Tutorial (Post Setup)**

To change your DUO MFA settings after initial setup, sign into my.enmu.edu; during the authentication stage, after you enter your credentials, click Settings, which is located at the top right corner.

You will see the below options:

 What is this?
 C

 Add a new device

 My Settings & Devices

 Need help?

You will need to authenticate to add a new device and change your settings:

| My Settings & Devices                                                                                                 |                  |
|----------------------------------------------------------------------------------------------------|------------------|
| First, we need to confirm it's really you. Choose an authentication method below to manage your settings and devices. |                  |
| Choose an authentication method                                                                                       |                  |
| Duo Push RECOMMENDED                                                                                                  | Send Me a Push   |
| ြို Call Me                                                                                                    | Call Me          |
| Passcode                                                                                                    | Enter a Passcode |

Under settings, you can select which authentication method you would like DUO to do automatically:

| When I | og in: Ask me to choose an authentication method | 1 |
|--------|--------------------------------------------------|---|
|        | Ask me to choose an authentication method        |   |
|        | Automatically send this device a Duo Push        |   |
| Saved  | Automatically call this device                   |   |

Reviewed 7/17/2023

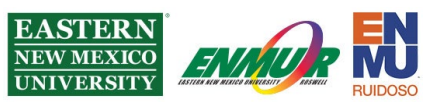

You can also add additional devices that you can authenticate on under the Add a new device option:

What type of device are you adding?

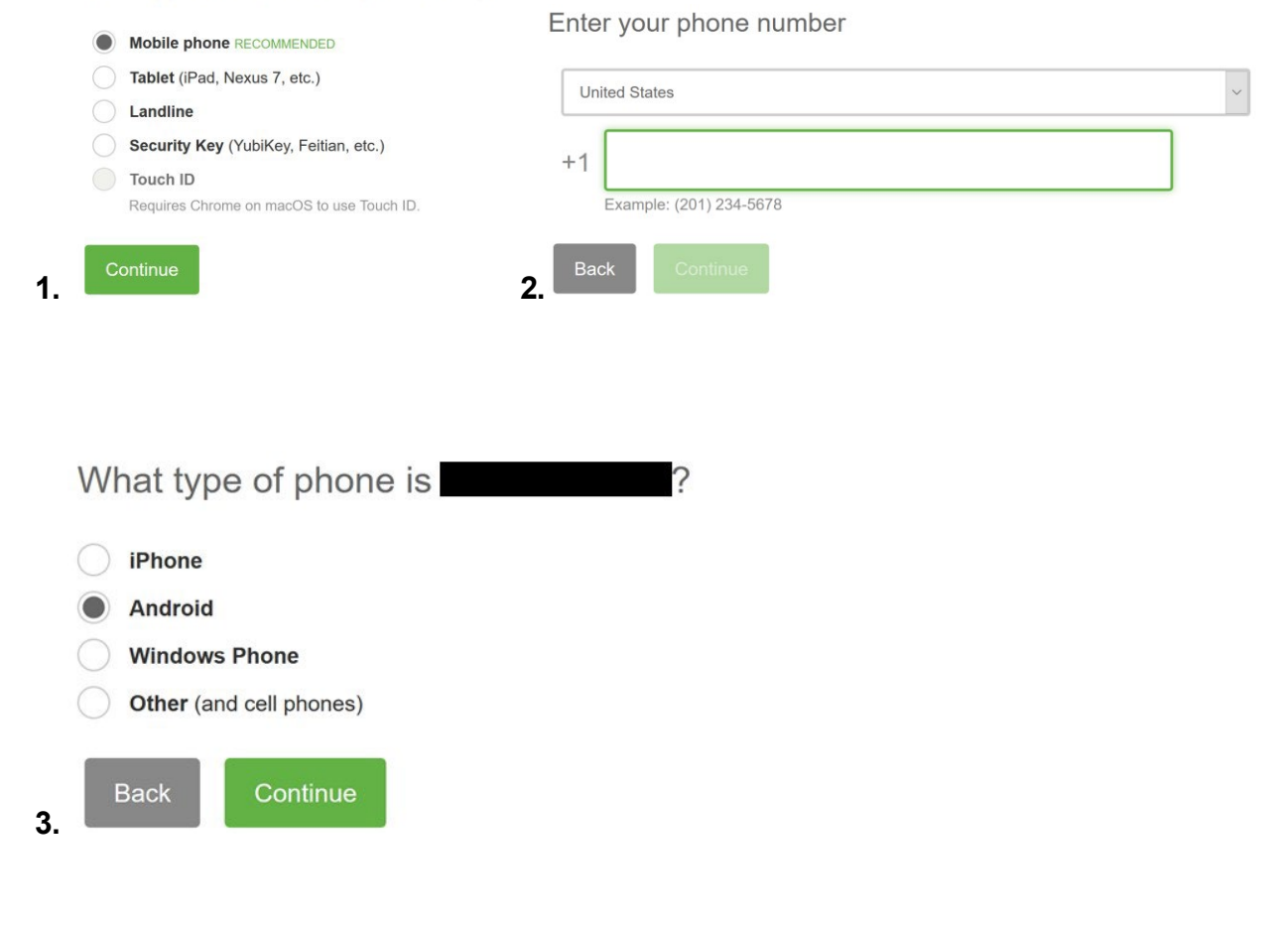

Install Duo Mobile for Android

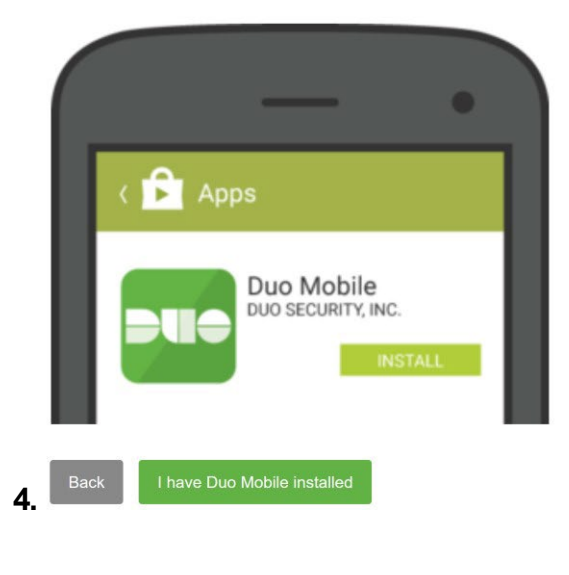

Launch the Google Play Store app and search for "Duo Mobile".
 Tap "Install" to install the app.

Reviewed 7/17/2023

| EASTERN<br>NEW MEXICO<br>UNIVERSITY                                                                                                    |
|----------------------------------------------------------------------------------------------------|
| Activate Duo Mobile for Android                                                                                                    |
| <ul> <li>1. Open Duo Mobile.</li> <li>2. Tap the "*" button.</li> <li>3. Scan this barcode.</li> <li>Email me an activation link instead.</li> </ul>                                                      |
| 5. Back Continue                                                                                                    |
| Under Device Options you can also reactivate or change your device name, as well as continue to add other devices:                                                                                        |
| Reactivate Duo Mobile                                                                                                    |
| + <u>Add another device</u>                                                                                                    |
|                                                                                                    |
|                                                                                                    |
| If you need any assistance or have questions, please get in touch with the<br>Help Desk via Teams by clicking <u>Here</u><br>via phone at: <b>575-562-4357</b><br>via email at: <u>Help.Desk@enmu.edu</u> |
| ENMU Portales ITS                                                                                                    |
|                                                                                                    |

Reviewed 7/17/2023